## まなびポケットに添付されている PDF ファイルの開き方について

Android アプリのまなびポケットで PDF ファイルを開く場合、<u>自動的に PDF ファイルは開きません。</u> <u>ダウンロードのみ行われます</u>ので、別途ファイルを開いていただきますようお願いします。

| 実際のアプリ画面(                                                   | 連絡帳機能)                                 |                                |
|-------------------------------------------------------------|----------------------------------------|--------------------------------|
| 11:47 <b>夏</b> 米 許計75% m<br>く 運動経営                          | 3:35 🖻                                 | <b>資 %</b> 算 .ill 29%          |
| *注料道 2022年10月7日 か野中学校 答脳者<br>動作確認のテスト投稿です。                  | <                                      | 連絡詳細                           |
| アンドロイド就来でPDFファイルが預けるか確認用です。                                 | <sub>先生共通</sub><br>動作確認のテスト投稿です。       | 2022年10月7日 沖野中学校 管理者           |
| AID 2 7 10 (193.54 KB)                                      | アンドロイド端末でPDFファイルが開けるか確認                | 用です。                           |
| 許可を押してください。                                                 | <b>添付ファイル</b><br>PDF試し.pdf (193.54 KB) | PDF ファイルを押すと、<br>ダウンロードが始まります。 |
| テバイス内の写真、メディア、ファイルへのアク<br>セスを「まなびボケット」に許可しますか?<br>許可  許可しない |                                        |                                |
| iii O <                                                     | (ダウンロー)<br>ダウンロー                       | ド中…)が消えれば、<br>・ドが完了します。        |
|                                                             |                                        | ダウンロード中                        |
|                                                             |                                        |                                |

開き方の流れ Adobe Acrobat から開く。

- 1 Adobe Acrobat を開きます。
- 2 ホームボタンの下にある『ファイル』ボタンを 押します。
- [その他ファイルを参照]を選択します З
- 4 左上にある [三] を押します。
- [最近]を選択してください。 5
- 6 左上にダウンロードした PDF ファイルが表示されます。
- ④、⑤、⑥は、次のページに画像があります。

Ľ

2

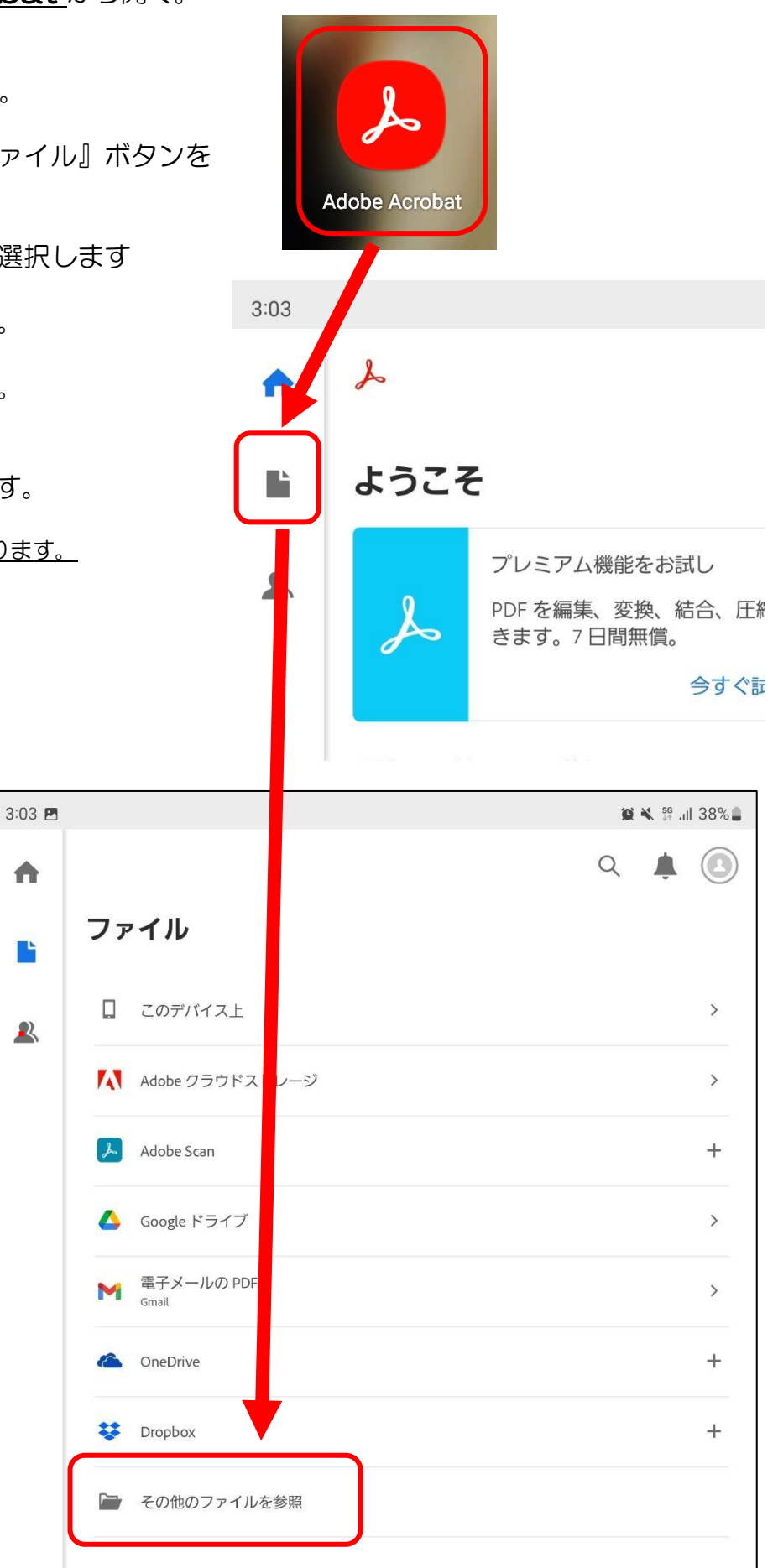

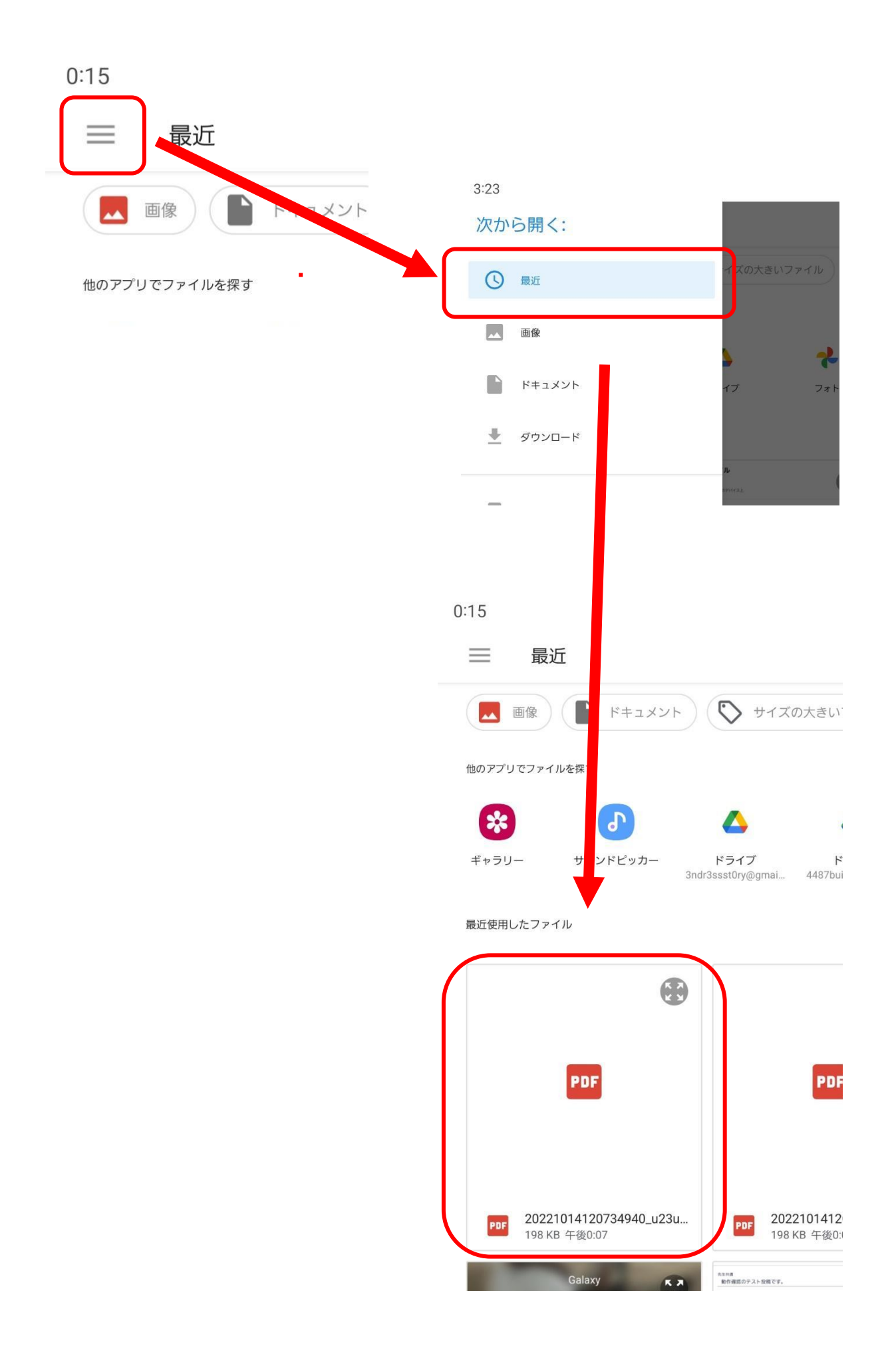